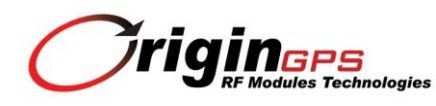

# **ORG447X Evaluation Kit**

# **Quick Start Guide**

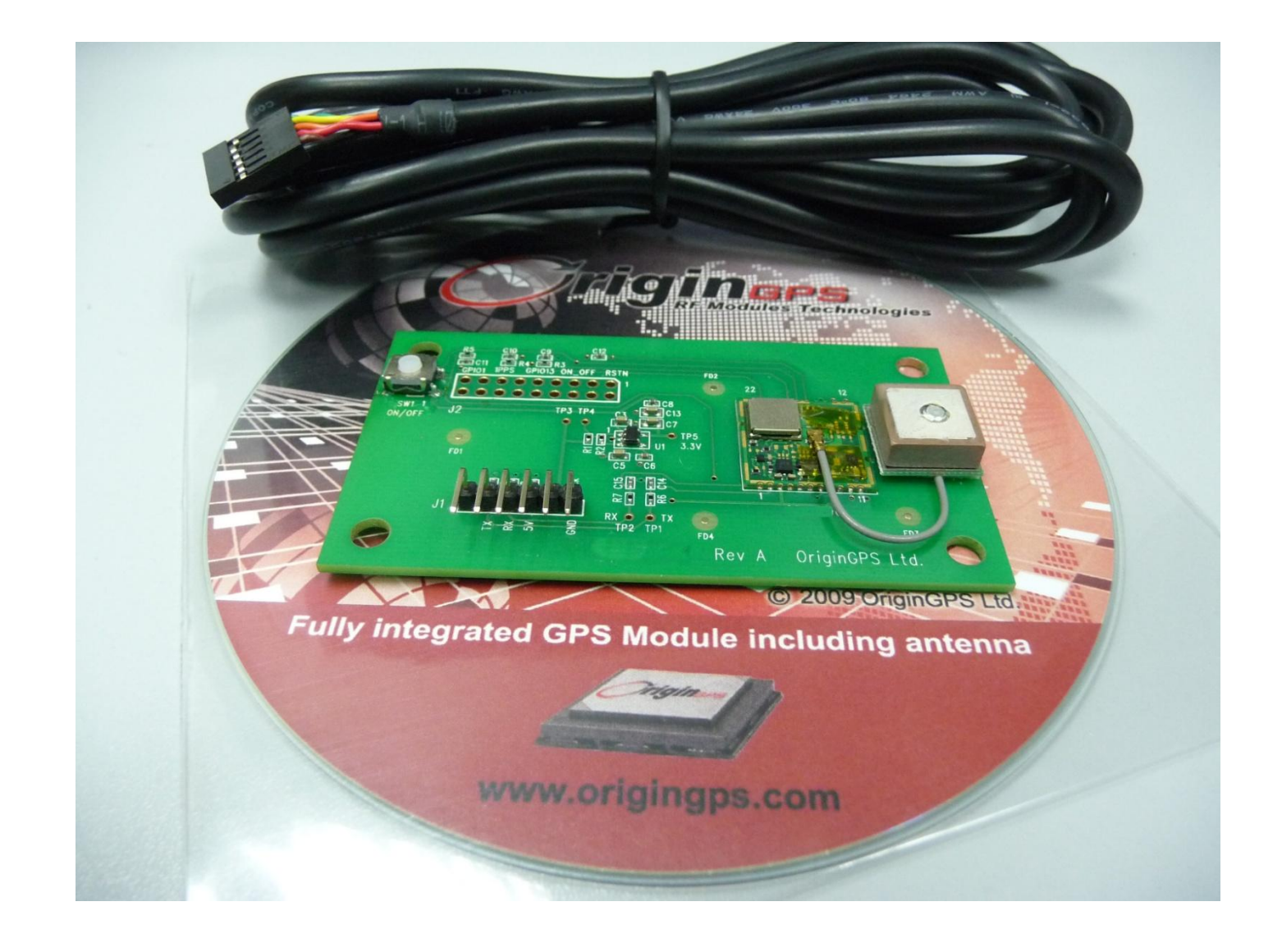

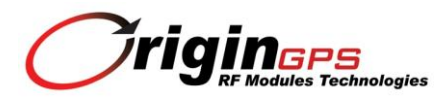

# **1. Packaging List**

The ORG447X Evaluation Kit contains:

- A. ORG4472 module mounted on the Demo Board
- B. Passive patch antenna assembly
- C. USB to UART cable
- D. Support CD

# 2. Setup

2.1 Open CD. Select ORG447X series from the main menu.

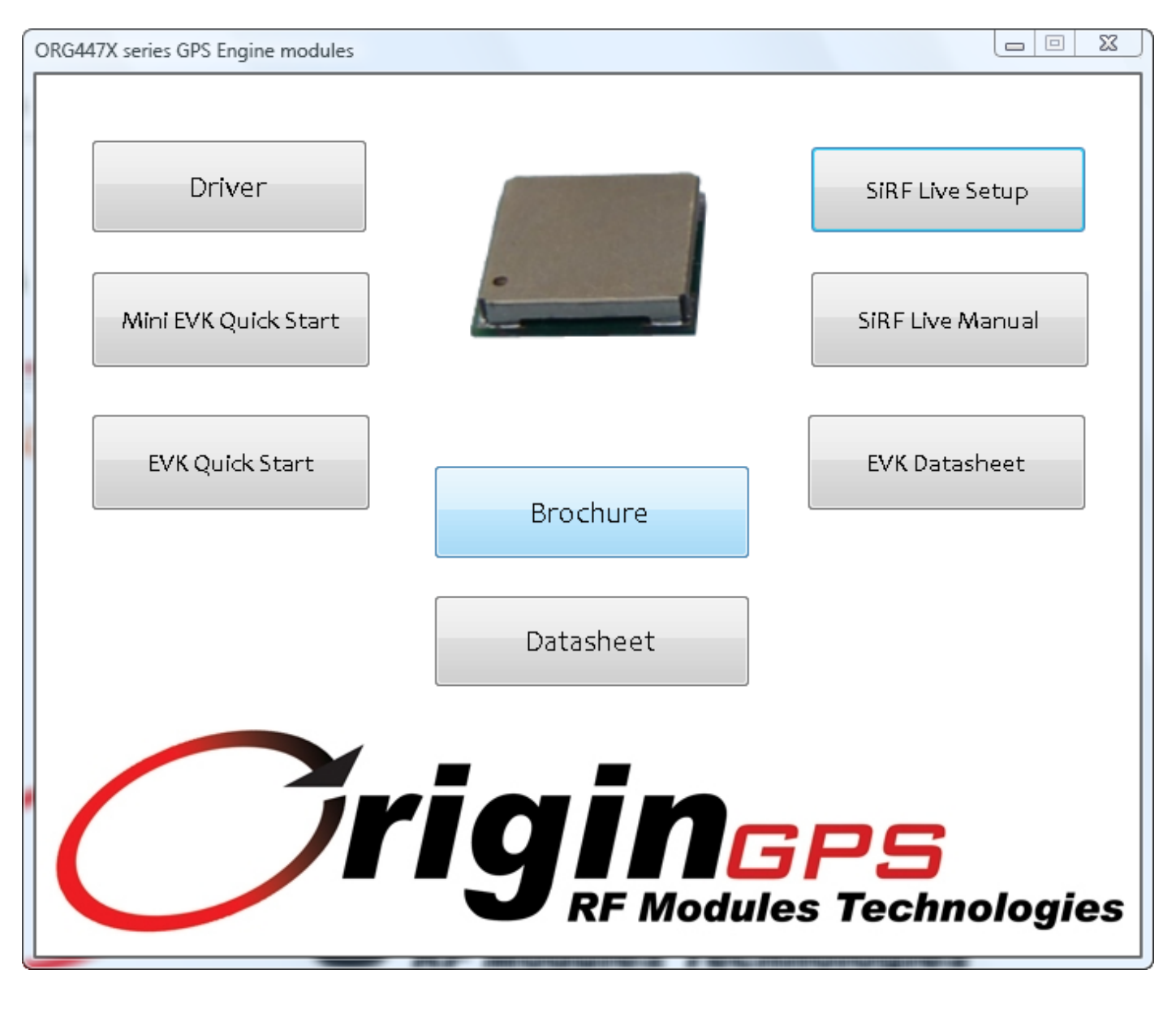

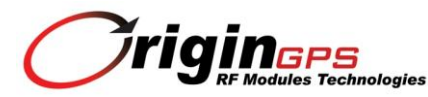

#### 2.2 Install FTDI USB-UART driver by pressing Driver button.

The driver setup is done in silent mode.

The presence and enumeration of the Virtual COM port can be verified via Control Panel $\rightarrow$ System $\rightarrow$ Device Manager.

#### 2.3 Install SiRFLive software by pressing SiRF Live Setup button.

Follow on-screen instructions during SiRFLive setup process. Uninstall any previous SiRFLive version before current setup attempt.

2.4 Connect antenna assembly cable into RF input connector.

#### 2.5 Connect FTDI USB to UART cable between the Demo Board and the PC.

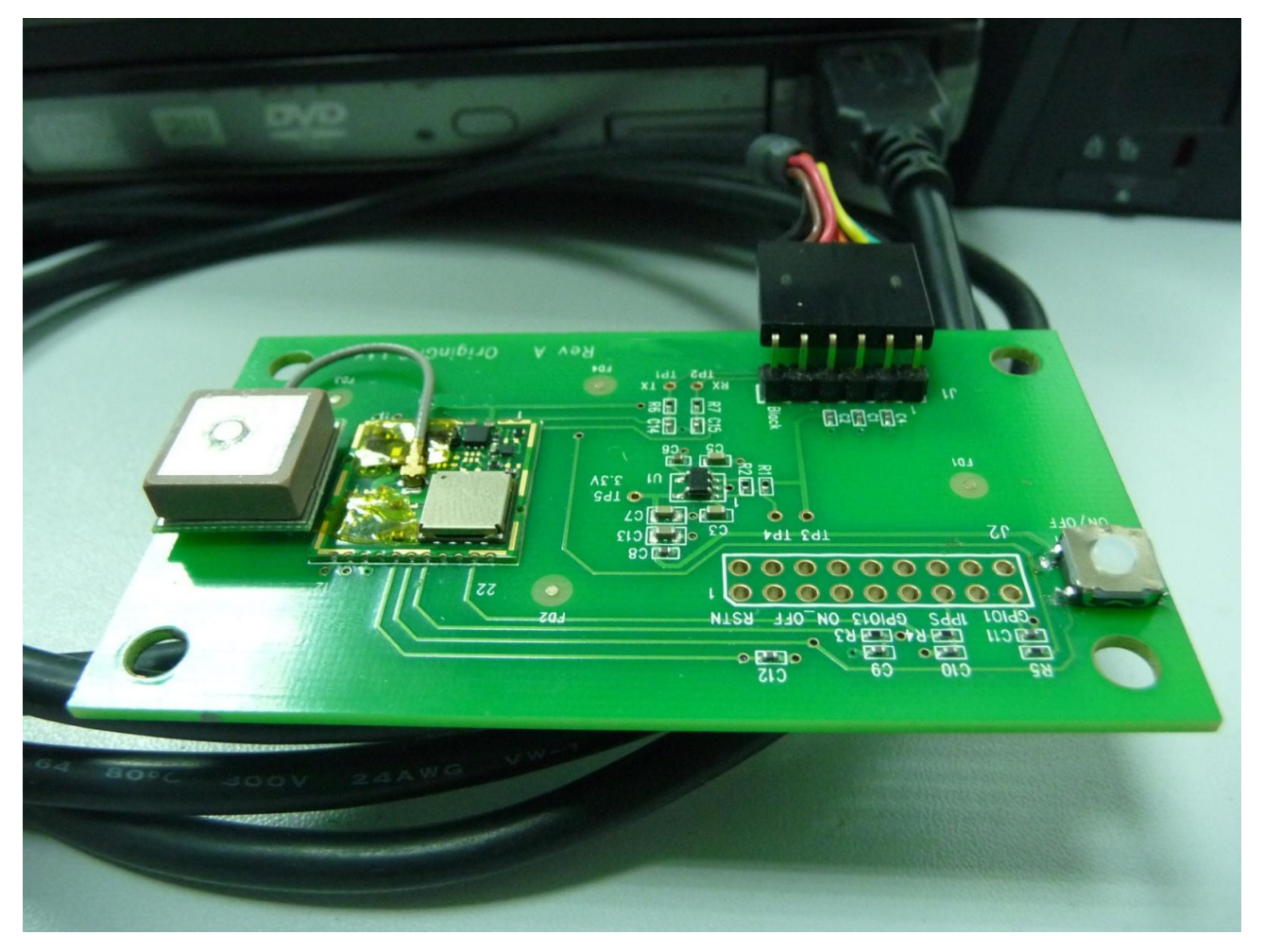

# **3. Evaluation Kit Essentials**

#### 3.1 Patch antenna

GPS patch antenna should be placed up towards the sky to keep GPS satellites in view.

#### 3.2 Tactile switch

The tactile switch is used to wake up to GPS module from the Hibernate state of one of the low power modes, typically for triggering Push-To-Fix (PTF<sup>™</sup>).

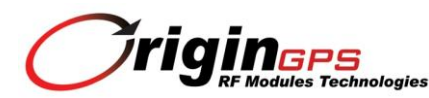

# **4. SiRFLive Essentials**

## 4.1 Linking with EVK

A. Open SiRFLive by clicking desktop icon

| Power Vey Low<br>SV Elev Azim State CNU<br>CONU<br>CONU<br>C | Aode: No Fix                            | X                         | COM1: Radar View | Image: Second state       Image: Second state       Image: Secon |                                             |                       |  |
|----------------------------------------------------------------------------------------------------|-----------------------------------------|---------------------------|------------------|----------------------------------------------------------------------------------------------------|---------------------------------------------|-----------------------|--|
|                                                                                                    | 'ower:VeryLow<br>∿ Elev Azim State C/N0 | Arg CNo: 0.0 dBH2<br>0 -5 | EI-99            | Postion Information<br>Receiver Time:<br>Latitude:<br>HDDP:<br>Number of SVs used                                                                                                    | TOW: Week:<br>Longitude:<br>Speed:<br>Mode: | Altitude:<br>Heading: |  |
| Auto Center                                                                                                    | ) COM1: Debug View                      |                           |                  |                                                                                                    |                                             |                       |  |
| Auto Center                                                                                                    |                                         |                           |                  |                                                                                                    |                                             |                       |  |
|                                                                                                    |                                         |                           |                  |                                                                                                    |                                             |                       |  |

B. Press Receiver Settings button on the main toolbar

| 0 | COM5 | - 🕀 🏶 🕕 | 11 | 0 | 🛄 🔘 🔛 | 🚸 🙋 弦 😰 | 😫 📈 🛛 💕 🖾 🕨 | = ∋ 🖆 |
|---|------|---------|----|---|-------|---------|-------------|-------|
|---|------|---------|----|---|-------|---------|-------------|-------|

C. Rx Port Settings window will open

| 3 Rx Port Settings                                          |                                                                                                    |
|-------------------------------------------------------------|----------------------------------------------------------------------------------------------------|
| Product Family: Rx N<br>GSD4e<br>EVK                        | Physical Connection                                                                                               |
| RS232<br>Port: 00M1<br>Baud Rate: 4800<br>Advanced Settings | Advance Settings<br>Parity: None<br>Stop Bits: One<br>Data Bits: 8<br>Flow Control: Xon/Xoff<br>Read Buffer: 8192 |
|                                                             | OK Cancel                                                                                                    |

Select GSD4e in Product Family box.

Select RS232/USB for Physical Connection.

Select the Virtual COM port as assigned by the driver. Typically it would be the highest available.

Select 4800 for Baud Rate.

Press OK button when finished.

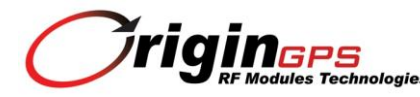

D. Press Connect button on the main toolbar

The NMEA messages will start bursting in Debug View window.

### 4.2 Switching Protocols

Extended functions like TTFF measurement are available after switching the receiver into OSP binary protocol.

A. Goto Receiver  $\rightarrow$  Command  $\rightarrow$  Switch Protocols

| 🎢 Sirf         | Live 2.02                    | Marketing          | ļ                             |            |   |                           |
|----------------|------------------------------|--------------------|-------------------------------|------------|---|---------------------------|
| : File         | Receiver                     | Feature            | s AGPS                        | Window     | 1 | Help                      |
| 0              | -D- Conn                     | nect               |                               |            | R | 🔲 🖲 🖼 🚸 🗠 🖻 🛃 🖌 🛛 😂 🖾     |
|                | Disco                        | onnect             |                               |            |   |                           |
|                | View                         |                    |                               | •          |   |                           |
| CC             | Com                          | mand               |                               | •          | Ŕ | Reset                     |
| Msq4           | Navig                        | gation             |                               | •          |   | Poll S/W Version          |
| 3-D 11         | Plot [                       | Data               |                               | +          |   | Poll Nav Parameters       |
| Power          | Set F                        | Reference L        | .ocation                      |            |   | Poll Almanac              |
| Src §          | Auto                         | mation Tes         | t                             | ) - F      |   | Poll Ephemeris            |
| GPS 2          | 5 71.0                       | 133.0 0            | 47.0                          |            |   | Switch Operating Mode     |
| GPS 2          | 9 59.0<br>1 47.0             | 352.0 0<br>231.0 0 | 49.0                          |            |   | Switch Power Mode         |
| GPS 1<br>GPS 0 | 2 37.0<br>5 31.0             | 133.U U<br>070.0 0 | 48.0                          |            |   | Switch Protocols          |
| GPS 3<br>GPS 3 | 1 29.0<br>0 25.0             | 289.0 0<br>317.0 0 | 43.0                          |            |   | Set Almanac               |
| GPS 1          | 8 09.0                       | 182.0 0            | 39.0                          |            |   | Set Ephemeris             |
| GPS 2          | 4 36.0                       | 042.0 0            | 00.0                          |            |   | Set EE                    |
|                |                              |                    |                               |            |   | Set Debug Levels          |
| D co           | M4: Debu                     | a View SV          | Marcion                       | Not date   |   | Set DGPS                  |
|                | 1914: DEDU<br>7              | ig view av         | Version.                      | NOT GET    |   | Set MEMS                  |
| : 10 D.        |                              |                    |                               |            |   | Set ABP •                 |
|                |                              |                    |                               |            |   | Low Power Commands Buffer |
| \$GPG5         | 57,3,1,10,25                 | 0,71,133,47,2      | 9,59,352,49,                  | 21,47,231, |   | IC Configure              |
| SGPG5          | 5V,3,2,10,05<br>SV.3.3.10.02 | 0.31,070,40,3      | 1,29,289,43,3<br>4.36.042.*7E | 30,25,317, |   | IC Peek/Poke              |
| \$GPRN         | AC.082846.                   | 000, A, 3146.1     | 132,N,03511                   | .8179,E,0  |   | Input Commands            |

B. Switch Protocols window will open

| Switch Protocol                                                                                                    |                         |
|----------------------------------------------------------------------------------------------------|-------------------------|
| Protocols<br>© OSP<br>© NMEA                                                                                                    | Set<br>Cancel           |
| Update Rate (s)<br>GGA: 1<br>GLL: 0<br>GSA: 1<br>GSA: 1<br>GSV: 5<br>RMC: 1<br>VTG: 0<br>VTG: 0<br>VTG: | Baud Rate:<br>115200 	▼ |

Click Set button to transfer the EVK into OSP binary protocol @ 115,200 bps.

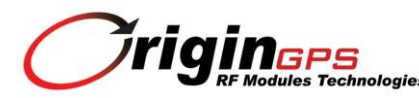

### 4.3 The TTFF Measurements

A. Press TTFF button of the main toolbar

| 0 | COM5 | • | - | * | () | н | 1 | 8 | Ø |  | 9 🔛 | \$ | K | R | 2 | E) | M |  | 7 |  | - 11 |  | € | 1 |
|---|------|---|---|---|----|---|---|---|---|--|-----|----|---|---|---|----|---|--|---|--|------|--|---|---|
|---|------|---|---|---|----|---|---|---|---|--|-----|----|---|---|---|----|---|--|---|--|------|--|---|---|

B. TTFF/Nav Accuracy window will open

| K COM   | 14: TTFF/Nav Acc     | curacy              |                    |                       |                  |                  |                    |                   |                     |                    |              | × |
|---------|----------------------|---------------------|--------------------|-----------------------|------------------|------------------|--------------------|-------------------|---------------------|--------------------|--------------|---|
| 🤅 🙋 Cur | rve Label            | 世 TTFF Sin          | ice Reset          | 🔹 🤫 Color [           | Red]             | P 🗴 🖻            |                    |                   |                     |                    |              |   |
|         | Reseti Reset<br>Type | TTFF-Reset<br>(s)   | TTFF-Aiding<br>(s) | TTFF-First<br>Nav (s) | Horz Acc.<br>(m) | Vert Acc.<br>(m) | Time Error<br>(ms) | Time Unc.<br>(ms) | Freq Error<br>(ppm) | Freq Unc.<br>(ppm) | Aiding Flags |   |
| •*      |                      |                     |                    |                       |                  |                  |                    |                   |                     |                    |              | _ |
|         |                      |                     |                    |                       |                  |                  |                    |                   |                     |                    |              |   |
|         |                      |                     |                    |                       |                  |                  |                    |                   |                     |                    |              |   |
|         |                      |                     |                    |                       |                  |                  |                    |                   |                     |                    |              |   |
|         |                      |                     |                    |                       |                  |                  |                    |                   |                     |                    |              |   |
|         |                      |                     |                    |                       |                  |                  |                    |                   |                     |                    |              |   |
| •       |                      |                     |                    |                       |                  |                  |                    |                   |                     |                    |              |   |
| Ref Loc | ation:Lab-SJ-Devo    | on (37.3750615,-121 | .9142445,-13.8)    | Session Type:         | Autonomous (2    | 25,6) Positior   | n accuracy com     | puted             |                     |                    |              |   |

C. Click the Setup Reference Location button (for accuracy measurements)

| •               |                    | •               | •     | • |  |
|-----------------|--------------------|-----------------|-------|---|--|
| 🛛 🗠 Curve Label | 🗮 TTFF Since Reset | 🝷 🤫 Color [Red] | P 🗶 🗵 |   |  |

D. Set Reference Location window will open

| 3 | Set Reference Location |                              |            |         | × |
|---|------------------------|------------------------------|------------|---------|---|
|   | Reference Location     |                              |            |         |   |
|   | YourLocation           | <ul> <li>Latitude</li> </ul> | 31.7686109 | Fix Pos |   |
|   |                        | Longitude                    | 35.1970284 | ]       |   |
|   | Set as Default         | Altitude                     | 784        |         |   |
|   |                        |                              |            |         |   |
|   | ОК                     | Car                          | ncel       |         |   |

Select USER\_DEFINED under Reference Location.

Input location name.

Press Fix Pos button to use current position coordinate.

Press Set as Default button to use current location for position reference.

Press OK button when finished.

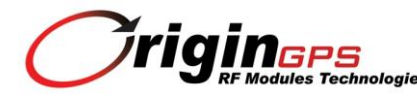

E. Press Reset button on the main toolbar.

| 🛛 📀 💽 📲 🏶 🗸 🐨 🖉 | 🕑 🖽 🚸 🗠 🖻 😫 🏹 🛛 😂 🚺 🔲 🗉 |
|-----------------|-------------------------|
|-----------------|-------------------------|

F. Reset window will open

| :OM5: Reset                        |                             |
|------------------------------------|-----------------------------|
| Reference Location                 |                             |
| OriginGPS                          | Latitude 31.7686109 Fix Pos |
|                                    | 25.1070294                  |
| Clieck Position Accuracy           | Longitude 135.1370204       |
| Set as Default                     | Altitude 784                |
| Config                             | AutoReply                   |
|                                    |                             |
| Update with current fixed data     | 1                           |
| Desition                           | ┛                           |
|                                    | E. 414 - 1. H. 1211         |
| × (m) -4304282                     | Tow 86400                   |
| 7 (m) 3851642                      | Channels 12                 |
| Clock Drift (Hz) 75000             |                             |
|                                    |                             |
| Reset Mode                         | Messages                    |
| Hot Start                          | 🗹 Enable Navlib Data        |
| C Warm Start (Init)                | Enable Development Data     |
| C Cold Start                       |                             |
| C Factory Reset                    | Switch Protocol/Baud        |
| C Factory (Clear XO learning)      | Aiding on Factory           |
| C Factory (Keep Flash/Eeprom data) |                             |
|                                    |                             |
| Send                               | Cancel                      |

Select Reset Mode.

Reset Modes are:

Hot Start - Ephemeris, Almanac, clock and last position data are kept in receiver's RAM.

Warm Start (No Init) – Ephemeris and last position data are discarded.

Warm Start (Init) - Ephemeris data is discarded, position data is loaded.

Cold Start – All data except reference Almanac is discarded.

Factory Reset – All data, including reference Almanac and power settings is discarded.

Factory (Clear XO learning) – Not relevant

Factory (Keep Flash/Eeprom data) – Not relevant

Check Enable Navlib Data box and Enable Development Data box.

Press Send button to start the procedure.

The EVK will perform reset sequence.

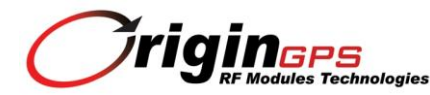

G. TTFF/Nav Accuracy window will show TTFF measurements data

| ł | Reset; | Reset<br>Type | TTFF-Reset<br>(s) (avg:<br>16.15) | TTFF-Aiding<br>(s) (avg:<br>16.15) | TTFF-First<br>Nav (s) (avg:<br>16.15) | Horz Acc.<br>(m) (avg:<br>3.91) | Vert Acc.<br>(m) (avg.<br>4.75) | Time Error<br>(ms) | Time Unc.<br>(ms) | Freq Error<br>(ppm) | Freq Unc.<br>(ppm) | Aiding Flags   |
|---|--------|---------------|-----------------------------------|------------------------------------|---------------------------------------|---------------------------------|---------------------------------|--------------------|-------------------|---------------------|--------------------|----------------|
| 1 | 1      | HOT           | 0.3                               | 0.3                                | 0.3                                   | 4.65                            | 5.9                             | 0.000000           | Acc<1.0           | 0.000000            | Acc<0.0039         | 00000010 (0x02 |
| 2 | 2      | COLD          | 32.0                              | 32.0                               | 32.0                                  | 3.17                            | 3.6                             | 0.000000           | Acc<1.0           | 0.000000            | Acc<0.0039         | 00000010 (0×02 |
|   |        |               |                                   |                                    |                                       |                                 | 1                               |                    | 3                 |                     |                    |                |

## 4.4 Sequential TTFF Measurements - LOOPIT function

A. Goto Receiver  $\rightarrow$  Automation Test  $\rightarrow$  Loopit

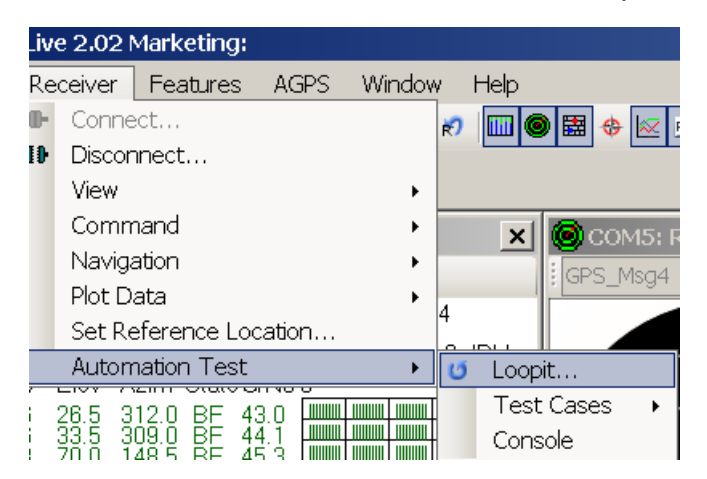

B. Information pop-up window will open

| Informati | ion                                                                                                    | × |
|-----------|----------------------------------------------------------------------------------------------------|---|
| <b></b>   | <ul> <li>**** For position accuracy evaluation, the reference location needs to be set correctly.<br/>To set reference location: Receiver&gt; Set Reference Location</li> <li>**** For AGPS test, AGPS parameters need to be set correctly.<br/>To set AGPS configuration: AGPS&gt; Configure</li> </ul> |   |
|           | Proceed?<br>Yes No                                                                                                    |   |
|           |                                                                                                    |   |

Press Yes button to continue.

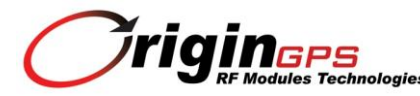

C. Loopit window will open

| 🕅 Loopit                                                     |                      |                                           | _ 🗆 × |
|--------------------------------------------------------------|----------------------|-------------------------------------------|-------|
| For Aided Resets (MSA/MSB) Remember to                       | o setup aiding param | neters in AGPS Configuration -> Configure |       |
| Initialize reset paramters in Rx Commands -> F               | Reset                |                                           |       |
| Number of DUT detected: 1                                    |                      |                                           |       |
| COM5                                                         |                      |                                           |       |
| Reset Type     Iterations (-1 = Continuous)       HOT     10 | Secs/Iteration       | Allow Early Iteration Completion          |       |
| Switch Protocol/Baud on Factory                              |                      |                                           |       |
|                                                              | Start                | Cancel                                    |       |

Select the Reset Type

Set the number of iterations.

Checking Allow Early Iteration Completion box is an option to allow the next reset to be sent immediately after the previous cycle finish.

Leave Switch Protocol/Baud on Factory and Perform Aiding on Factory unchecked.

Press Start button to commence the procedure.

D. Log file pop-up window will open

| - F - F  |                 |                 |             |
|----------|-----------------|-----------------|-------------|
| Log File |                 |                 | ×           |
| i        | COM5: Log GPS a | nd TTFF/Nav Acc | uracy data? |
|          |                 | Yes             | No          |

Press Yes button to continue.

H. TTFF/Nav Accuracy window will show sequential TTFF measurements data

| ve Labe | el            | 🖄 TTFF Since Reset 🔹 🥲 Color [Red] 👘 🗷 🖾 |                                |                                      |                                 |                                 |                    |                   |                     |                    |                |
|---------|---------------|------------------------------------------|--------------------------------|--------------------------------------|---------------------------------|---------------------------------|--------------------|-------------------|---------------------|--------------------|----------------|
| Reset   | Reset<br>Type | TTFF-Reset<br>(s) (avg: 0.33)            | TTFF-Aiding<br>(s) (avg. 0.33) | TTFF-First<br>Nav (s) (avg:<br>0.33) | Horz Acc.<br>(m) (avg:<br>4.12) | Vert Acc.<br>(m) (avg:<br>4.52) | Time Error<br>(ms) | Time Unc.<br>(ms) | Freq Error<br>(ppm) | Freq Unc.<br>(ppm) | Aiding Flags   |
| 2       | HOT           | 0.3                                      | 0.3                            | 0.3                                  | 2.55                            | 1,4                             | 0.000000           | Acc<1.0           | 0.000000            | Acc<0.0039         | 00000010 (0x0  |
| 3       | HOT           | 0.3                                      | 0.3                            | 0.3                                  | 8.72                            | 5.2                             | 0.000000           | Acc<1.0           | 0.000000            | Acc<0.0039         | 00000010 (0x0  |
| 4       | HOT           | 0.3                                      | 0.3                            | 0.3                                  | 6.19                            | 14.1                            | 0.000000           | Acc<1.0           | 0.000000            | Acc<0.0039         | 00000010 (0x0  |
| 5       | HOT           | 0.3                                      | 0.3                            | 0.3                                  | 0.57                            | 3.4                             | 0.000000           | Acc<1.0           | 0.000000            | Acc<0.0039         | 00000010 (0×0  |
| 6       | HOT           | 0.3                                      | 0.3                            | 0.3                                  | 2.27                            | 2.8                             | 0.000000           | Acc<1.0           | 0.000000            | Acc<0.0039         | 00000010 (0x0  |
| 7       | HOT           | 0.3                                      | 0.3                            | 0.3                                  | 1.28                            | 2.3                             | 0.000000           | Acc<1.0           | 0.000000            | Acc<0.0039         | 00000010 (0x0  |
| 8       | HOT           | 0.3                                      | 0.3                            | 0.3                                  | 5.98                            | 0.4                             | 0.000000           | Acc<1.0           | 0.000000            | Acc<0.0039         | 00000010 (0x0  |
| 9       | HOT           | 0.3                                      | 0.3                            | 0.3                                  | 9.92                            | 8.1                             | 0.000000           | Acc<1.0           | 0.000000            | Acc<0.0039         | 00000010 (0x0  |
| 10      | HOT           | 0.3                                      | 0.3                            | 0.3                                  | 3.57                            | 6.9                             | 0.000000           | Acc<1.0           | 0.000000            | Acc<0.0039         | 00000010 (0x0  |
| 11      | HOT           | 0.6                                      | 0.6                            | 0.6                                  | 6.99                            | 14.2                            | 0.000000           | Acc<1.0           | 0.000000            | Acc<0.0039         | 00000010 (0x0  |
| 12      | HOT           | 0.3                                      | 0.3                            | 0.3                                  | 2.39                            | 3.0                             | 0.000000           | Acc<1.0           | 0.000000            | Acc<0.0039         | 00000010 (0x0  |
| 13      | HOT           | 0.3                                      | 0.3                            | 0.3                                  | 1.21                            | 1.0                             | 0.000000           | Acc<1.0           | 0.000000            | Acc<0.0039         | 00000010 (0x0  |
| 14      | HOT           | 0.3                                      | 0.3                            | 0.3                                  | 1.12                            | 6.2                             | 0.000000           | Acc<1.0           | 0.000000            | Acc<0.0039         | 00000010 (0x0  |
| 15      | HOT           | 0.3                                      | 0.3                            | 0.3                                  | 7.20                            | 0.3                             | 0.000000           | Acc<1.0           | 0.000000            | Acc<0.0039         | 00000010 (0x0  |
| 16      | HOT           | 0.3                                      | 0.3                            | 0.3                                  | 3.94                            | 4.0                             | 0.000000           | Acc<1.0           | 0.000000            | Acc<0.0039         | 00000010 (0x0  |
| 17      | HOT           | 0.3                                      | 0.3                            | 0.3                                  | 6.15                            | 5.0                             | 0.000000           | Acc<1.0           | 0.000000            | Acc<0.0039         | 00000010 (0x0  |
| 18      | HOT           | 0.3                                      | 0.3                            | 0.3                                  | 8.36                            | 0.6                             | 0.000000           | Acc<1.0           | 0.000000            | Acc<0.0039         | 00000010 (0x0  |
| 19      | HOT           | 0.3                                      | 0.3                            | 0.3                                  | 1.80                            | 3.6                             | 0.000000           | Acc<1.0           | 0.000000            | Acc<0.0039         | 00000010 (0×0  |
| 20      | нот           | 0.3                                      | 0.3                            | 0.3                                  | 0.13                            | 3.4                             | 0.000000           | Acc<1.0           | 0.000000            | Acc<0.0039         | 00000010 (0x0) |

www.origingps.com

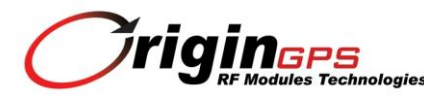

### 4.5 Data Logging

A. Press Log File button on the main toolbar

|  | - 🔅 🏶 | -0- 11 📈 関 🕅 | 🗆 🔲 🕲 🖽 🚸 | 🗵 🖻 | 😫 🖌 🛛 😂 🖾 | 🕨 II = 🖬 🖆 |
|--|-------|--------------|-----------|-----|-----------|------------|
|--|-------|--------------|-----------|-----|-----------|------------|

B. Log File window will open

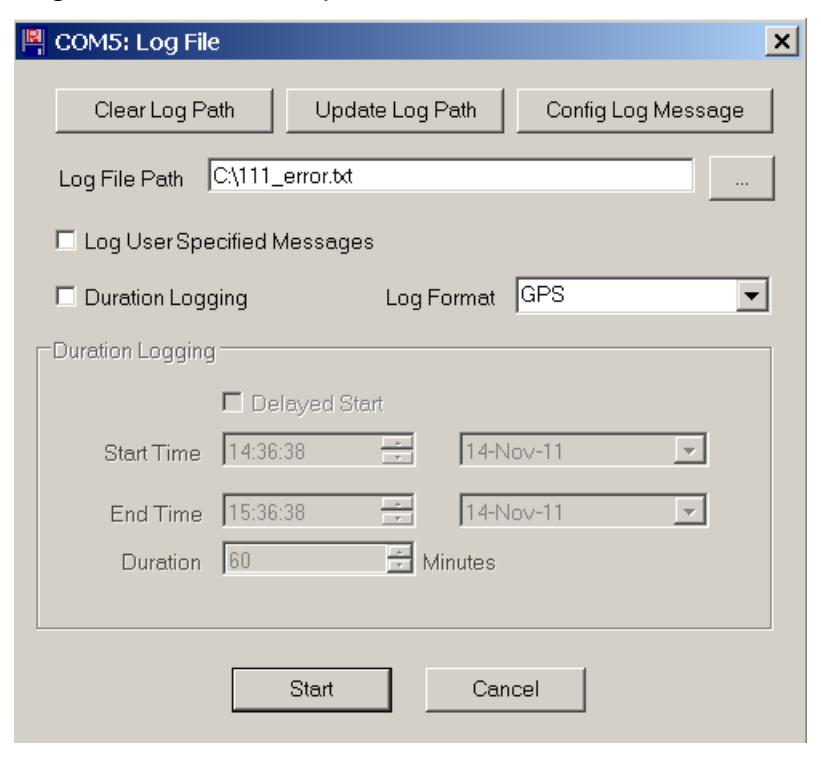

Prior to logging set the receiver to appropriate data protocol.

For NMEA messages log select TXT format in Log Format combo box.

The log file will be created with .TXT extension.

For OSP binary messages log select GPS format in Log Format combo box. The log file will be created with .GPS extension.

Press Start button to commence logging. Press Log File button while logging to stop the procedure.

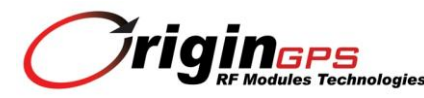

### 4.6 Data Playback

A. Press Play File button on the main toolbar

|  | 0 | COM5 - | 8 | <u>*</u> - | F 11 |  | R | 10 |  | ) 🔛 | \$ | 📈 R | 2 |  | 7 🛛 🍃 | ÷ |  | 11 | - 6 | ş | F | S |
|--|---|--------|---|------------|------|--|---|----|--|-----|----|-----|---|--|-------|---|--|----|-----|---|---|---|
|--|---|--------|---|------------|------|--|---|----|--|-----|----|-----|---|--|-------|---|--|----|-----|---|---|---|

B. File browser will open

Select saved file.

C. File Playback Warning pop-up will open

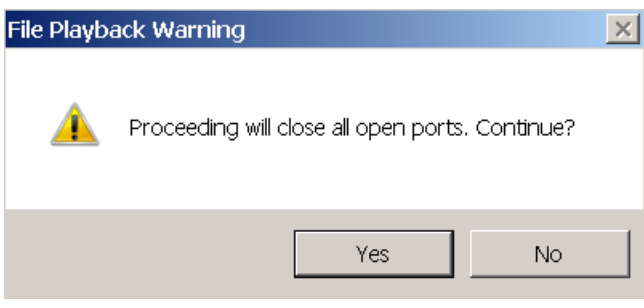

Press Yes button to continue.

D. Navigate through recorded file with toolbar controls

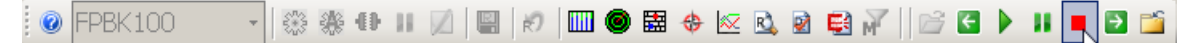

E. View windows are selected via main toolbar

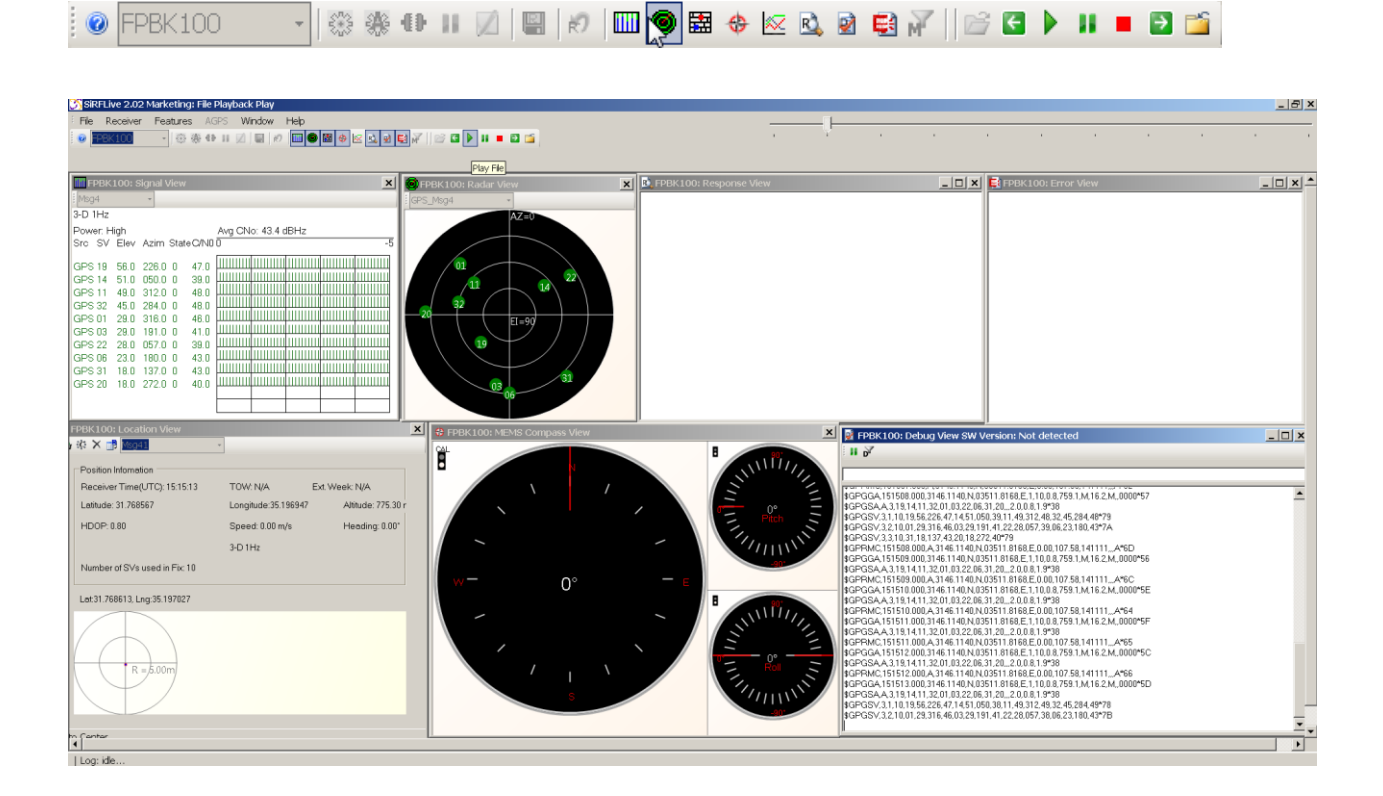

For extended support for SiRFLive software refer to the SiRF Live Manual on this CD.